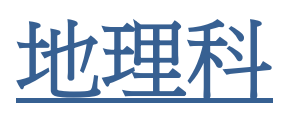

# 利用 Explain Everything® 製作網上學與教材料指南

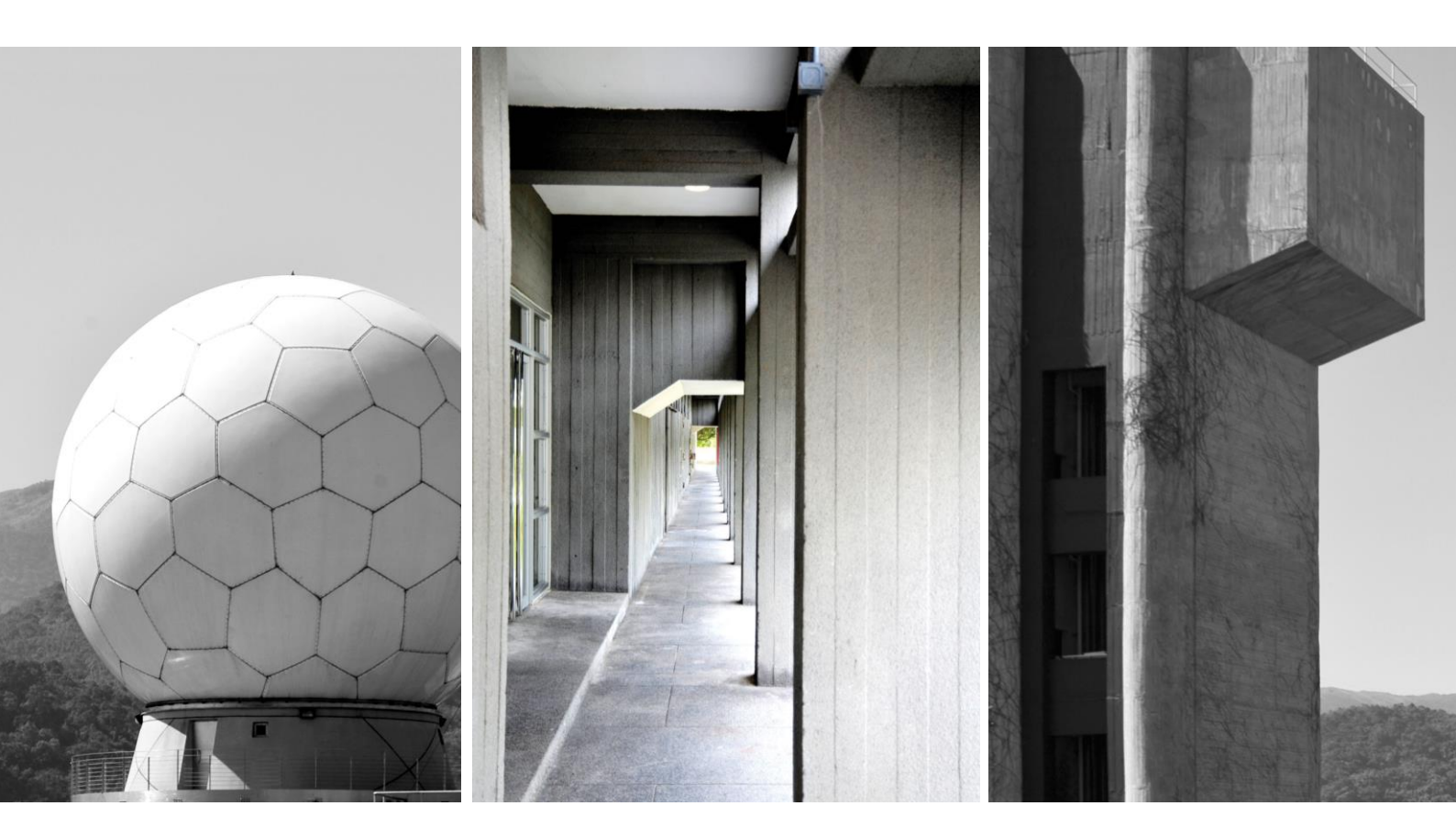

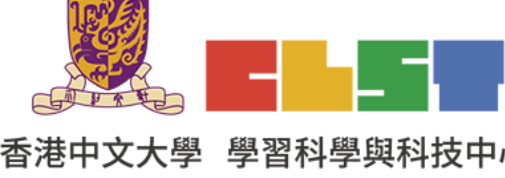

教育局 課程發展處

在地理科應用電子學習系列 (19):

香港中文大學 學習科學與科技中心 利用資訊科技發展地理科的翻轉教室及網上學與教材料工作坊 (新辦)

步驟一:進入 Explain Everything<sup>®</sup>網頁 https://explaineverything.com/,登入 帳戶或註冊新帳戶。

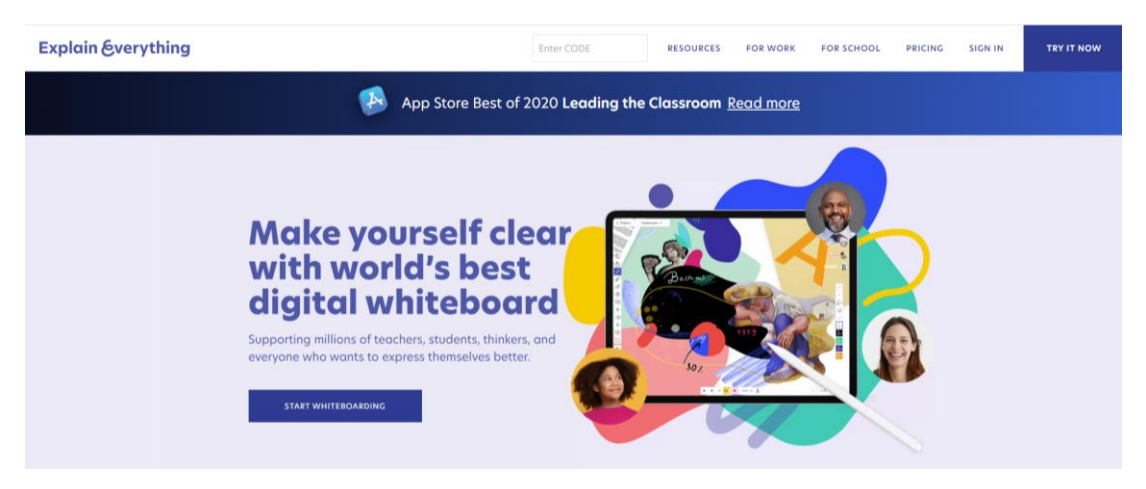

### 步驟二:選擇創建新檔案。

| Explain Everything | ٩     | Search or enter CODE      |      |
|--------------------|-------|---------------------------|------|
|                    |       | Cloud Projects My account |      |
| My Drive           |       |                           |      |
|                    |       |                           | € ≡↓ |
| New project        | 創建新檔案 |                           |      |
|                    |       |                           |      |

## 步驟三:選擇合適的頁面,空白頁 或 範本 或 開啟檔案。

| Projects Whiteboard      ~ |                                                                  |                                                                                                    |
|----------------------------|------------------------------------------------------------------|----------------------------------------------------------------------------------------------------|
|                            |                                                                  |                                                                                                    |
| C.                         |                                                                  |                                                                                                    |
| 8                          | Start with                                                       |                                                                                                    |
| D                          |                                                                  |                                                                                                    |
| Ø<br>♠                     |                                                                  |                                                                                                    |
| Ğ                          |                                                                  |                                                                                                    |
| A                          |                                                                  |                                                                                                    |
| ×                          | Blank Canvas Template File CODE<br>Join an existing doud project |                                                                                                    |
| ⊕<br>ĴĴ                    | ┃   空白頁     範本     開啟檔案                                          |                                                                                                    |
| 2                          |                                                                  |                                                                                                    |
|                            |                                                                  |                                                                                                    |
| Q                          |                                                                  | <u></u> <u></u> <u></u> <u></u> <u></u> <u></u> <u></u> <u></u> <u></u> <u></u> <u></u> <u></u> <u></u> <u></u> <u></u> <u></u> <u></u> <u></u> <u></u> |

#### < Back Whiteboard Custom Color Black Chalkboard Templates Title All 24 60 Green Chalkboard Meeting Storyboard Pick two Cause Elfert Cause & Effect Timeline Venn Diagram

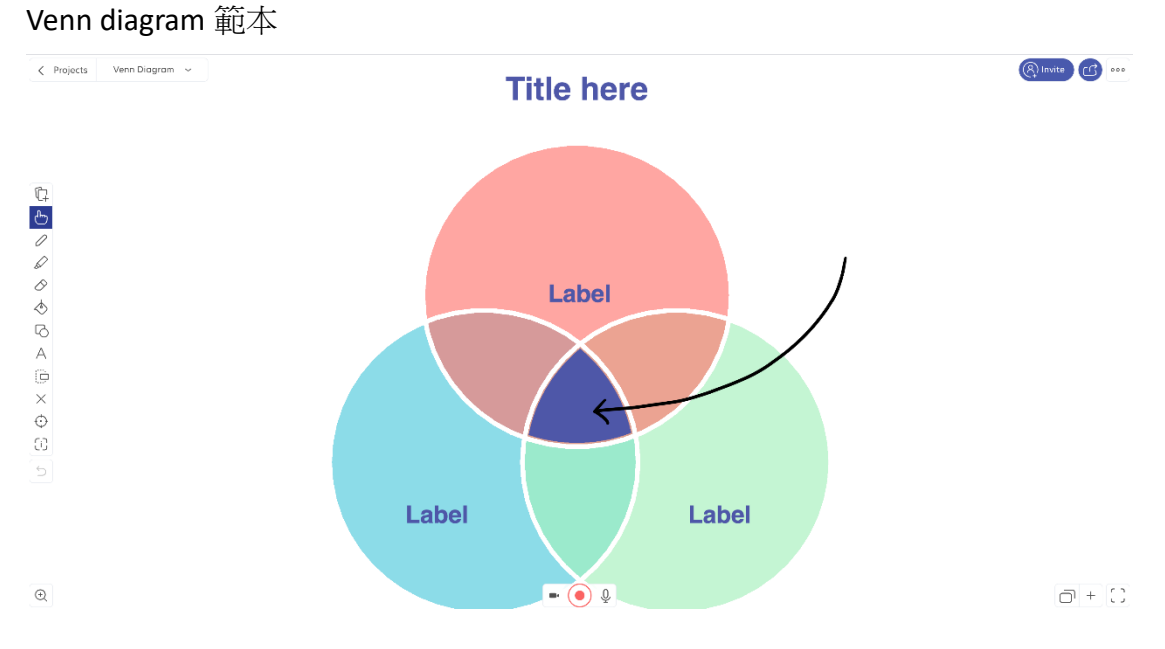

## 步驟四:以範本為例;選擇合適的範本。

| (†           | 1.  | 插入多媒體              |      |       |       |
|--------------|-----|--------------------|------|-------|-------|
| $\mathbb{P}$ | 2.  | 選擇                 |      |       |       |
| 0            | 3.  | 筆                  |      |       |       |
| $\square$    | 4.  | 橡皮擦                |      |       |       |
| $\Diamond$   | 5.  | 填滿                 |      |       |       |
| $\diamond$   | 6.  | 圖案                 |      |       |       |
| 6            | 7.  | 文字方塊               |      |       |       |
| Α            | 8.  | 剪下                 | 錄影範圍 | 開始錄影  | 麥克風開關 |
|              | 9.  | 刪除                 |      |       |       |
| ×            | 10. | 激光筆(Laser pointer) |      |       |       |
| ⊕<br>(;)     | 11. | 調整                 |      | (•) Q | ,     |

步驟五:開始錄影,教師可一邊講解一邊輸入文字,教學內容會被紀錄。

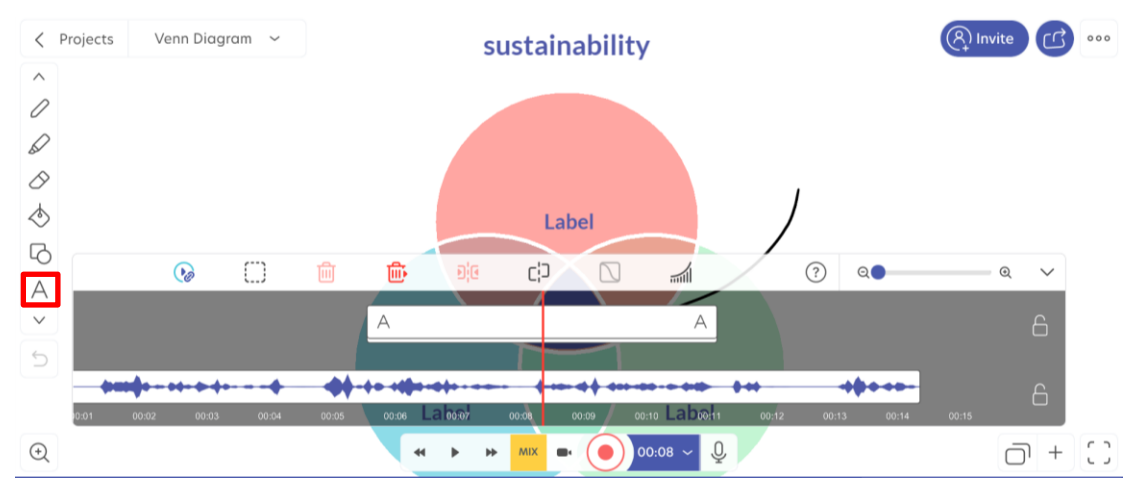

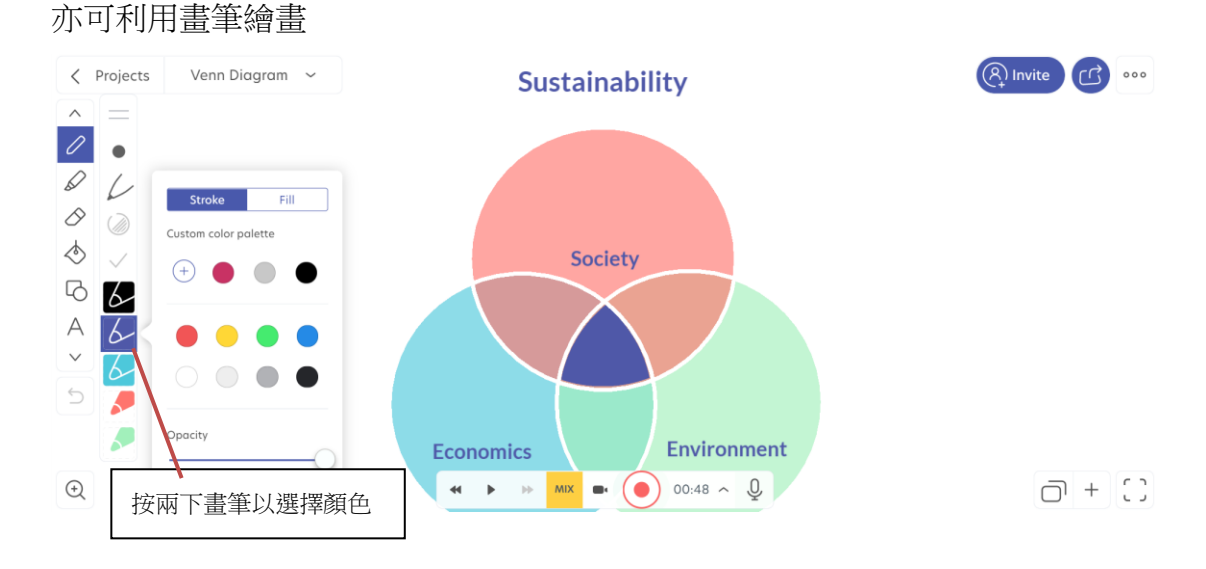

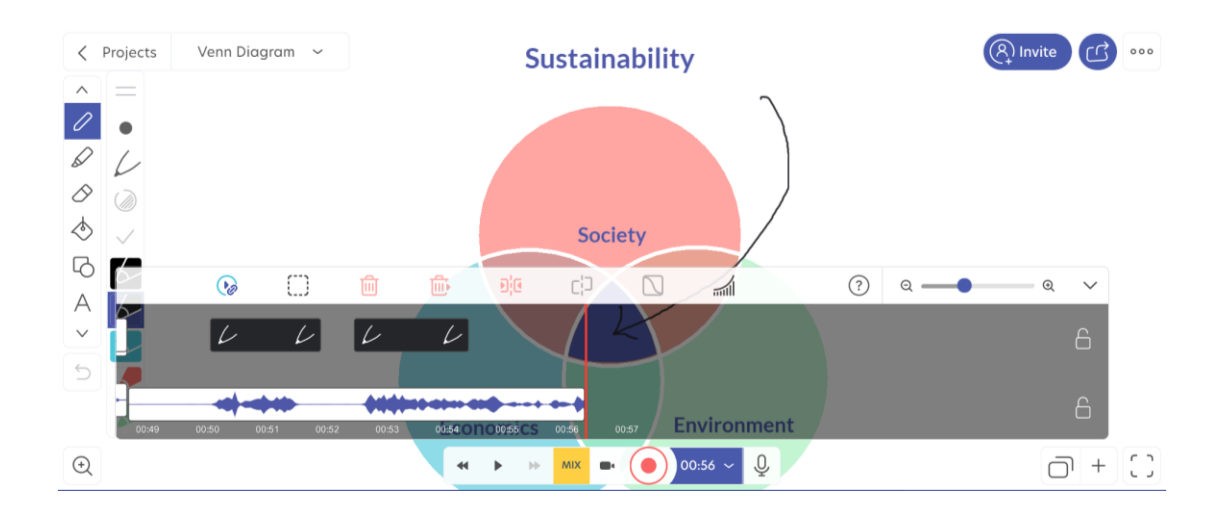

若想刪除某些媒體,選擇「選取」,選取刪除的範圍,再選擇「刪除並合併」。

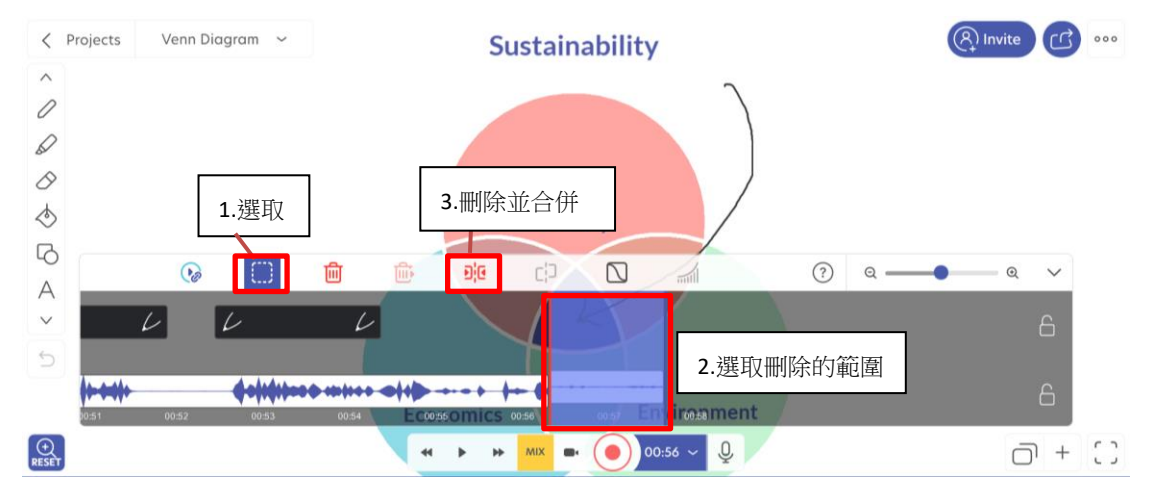

步驟六:完成錄影後,選擇製作網上影片連結 (Create Web Video Link)。

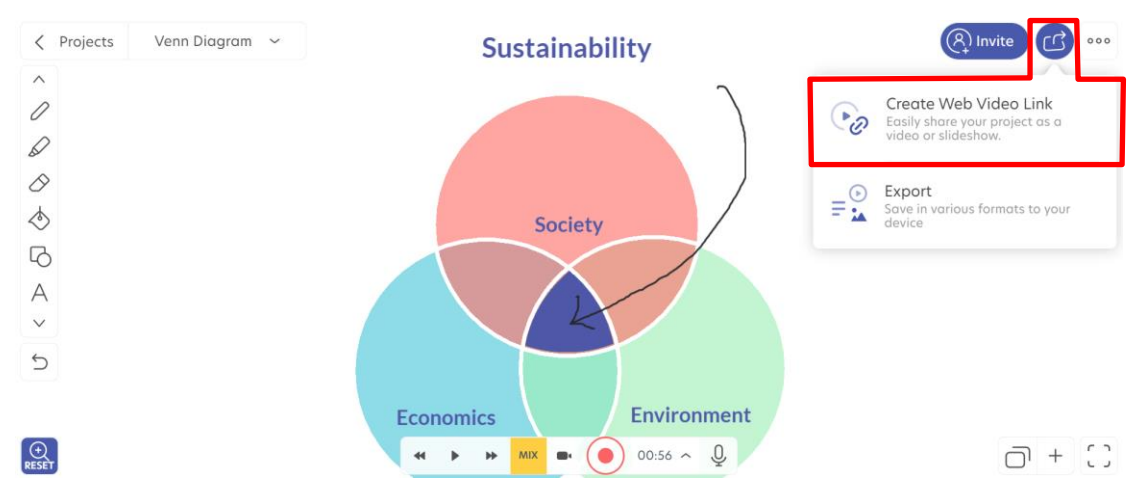

| 步驟七: | 複製網 | 上影片 | 連結後按完成 | Done | 0 |
|------|-----|-----|--------|------|---|
|------|-----|-----|--------|------|---|

| Projects Venn Diagram ~          | Sustainability                                        |       |
|----------------------------------|-------------------------------------------------------|-------|
| C<br>6                           |                                                       |       |
| 0                                | Web Video Link                                        |       |
| ି ଏ<br>ବ                         | https://kspl.ai/RKMPUN Copy link Van stie Van Diagram |       |
| A<br>D                           | Allow project download 🕤                              |       |
| <ul> <li>◆</li> <li>○</li> </ul> |                                                       |       |
| 2                                | Economics Environment                                 |       |
| Q                                | ↔ > > >                                               | 0 + C |

步驟八:進入 MyDrive 選擇檔案詳情。

| Explain &verything | Q. Search or enter CODE                         |     |
|--------------------|-------------------------------------------------|-----|
| My Drive           | Sustainability                                  | ~ 🗉 |
| New project        | Society<br>Venn Diagram<br>23-03-2021 ① 1 • 595 |     |

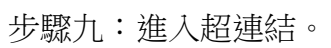

| Economics Environment                                        |   |
|--------------------------------------------------------------|---|
| R Invite Co Create Web video Link                            |   |
| Venn Diagram<br>kelly CHENG<br>water<br>Explain size: 121 MB |   |
| Web Video Links                                              | K |
| Venn Diogram<br>2021/3/23 💿 0                                | 1 |

## 步驟十:下載影片成 mp4 檔。

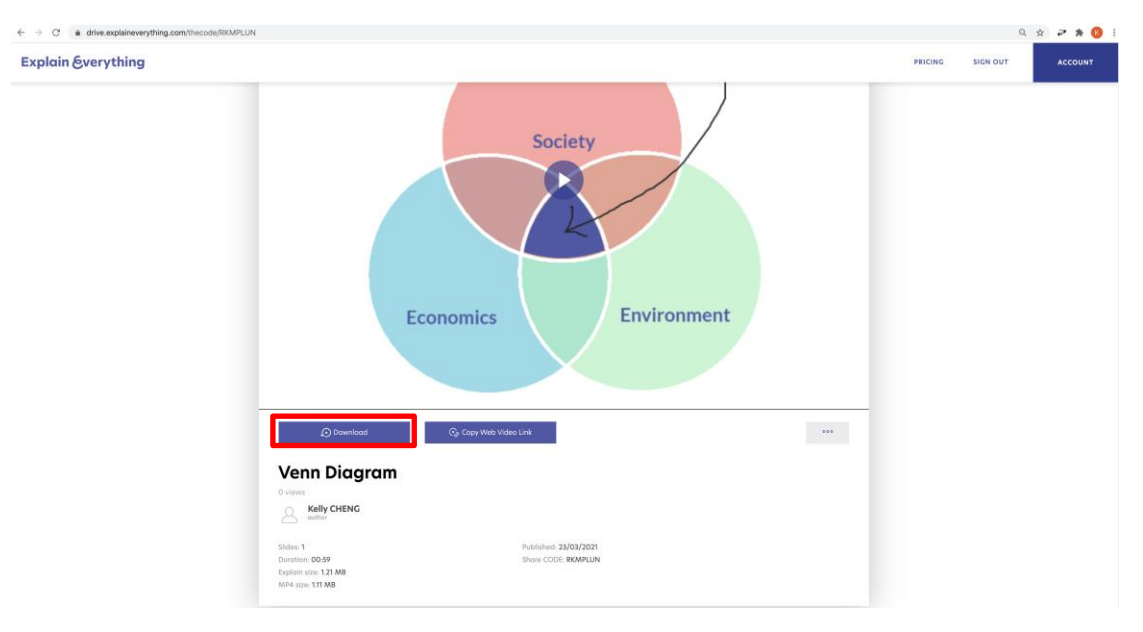